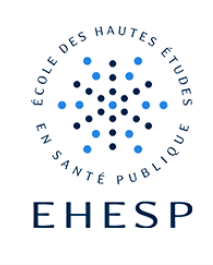

## Comment se connecter à la plateforme Campus

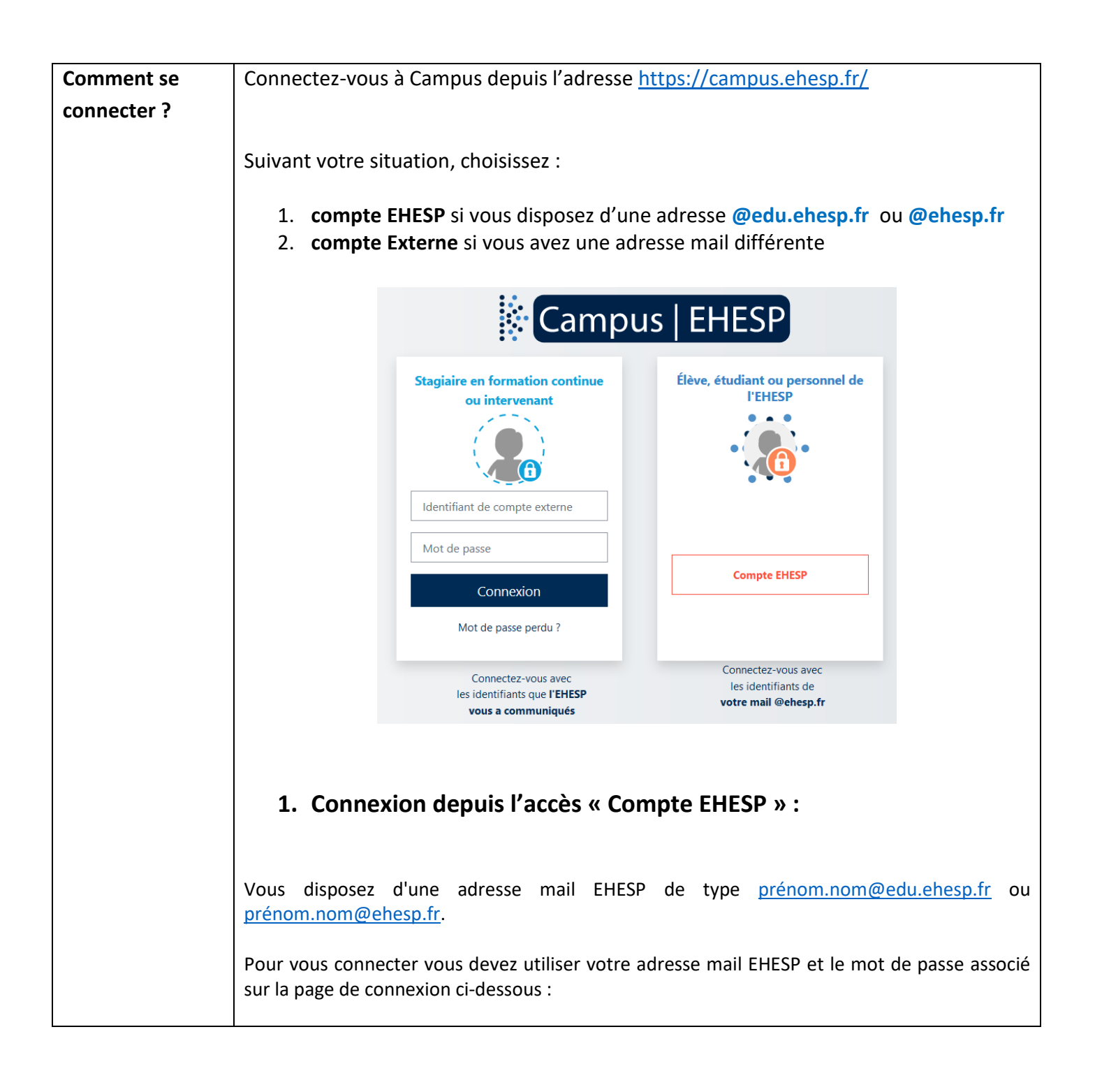

## **Tutoriel Campus**

 $\left[\right]$ 

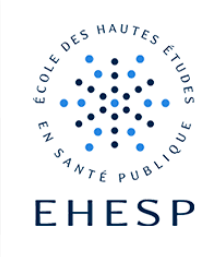

|                                                                                                    | SERVICE D'AUTHENTIFICATION                                                                                                    |  |  |  |
|----------------------------------------------------------------------------------------------------|----------------------------------------------------------------------------------------------------|--|--|--|
|                                                                                                    | NOM D'UTILISATEUR                                                                                                    |  |  |  |
|                                                                                                    | Nom d'utilisateur                                                                                                    |  |  |  |
|                                                                                                    | MOT DE PASSE                                                                                                    |  |  |  |
|                                                                                                    | ••••••                                                                                                    |  |  |  |
| <ul> <li>Ne pas enregistrer mon identifiant</li> <li>Afficher les informations qui vont être transférées afin que je puisse en refuser le transfert.</li> </ul>                                                                                                    |                                                                                                    |  |  |  |
| ✓ SE CONNECTER                                                                                                    |                                                                                                    |  |  |  |
|                                                                                                    | ■ Mot de passe oublié ?                                                                                                    |  |  |  |
|                                                                                                    | Besoin d'aide ?                                                                                                    |  |  |  |
|                                                                                                    | Détails du service                                                                                                    |  |  |  |
|                                                                                                    | A Pour des raisons de sécurité, veuillez vous déconnecter et<br>fermer toutes les fenêtres de votre navigateur lorsque vous avez<br>fini votre session. |  |  |  |
| <ul> <li>2. Connexion depuis l'accès « compte EXTERNE » :</li> <li>Vous ne disposez pas d'une adresse @edu.ehesp.fr ou @ehesp.fr, vous devez alors saisir votre adresse mail professionnelle ou personnelle et le mot de passe qui vous a été communiqué par l'EHESP lors de votre inscription.</li> <li>Si vous n'avez pas reçu de mot de passe ou que vous l'avez égaré, cliquez sur "mot de passe perdu ?" et suivez les instructions :</li> </ul> |                                                                                                    |  |  |  |
|                                                                                                    | Stagiaire en formation continue<br>ou intervenant                                                                                                    |  |  |  |
|                                                                                                    |                                                                                                    |  |  |  |
|                                                                                                    | Identifiant de compte externe                                                                                                    |  |  |  |
|                                                                                                    | Mot de passe                                                                                                    |  |  |  |
|                                                                                                    | Connexion                                                                                                    |  |  |  |
|                                                                                                    | Mot de passe perdu ?                                                                                                    |  |  |  |

| Tutorie | l Campus |
|---------|----------|
|---------|----------|

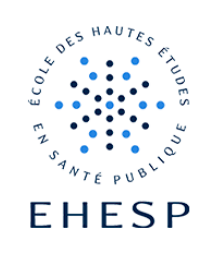

| Comment se      | Depuis votre profil en haut à droite de l'interface, cliquez sur « Déconnexion» |                                                                     |  |
|-----------------|---------------------------------------------------------------------------------|---------------------------------------------------------------------|--|
| déconnecter     |                                                                                 |                                                                     |  |
|                 |                                                                                 | <u></u>                                                             |  |
|                 |                                                                                 |                                                                     |  |
|                 |                                                                                 | Profil                                                              |  |
|                 |                                                                                 | Préférences                                                         |  |
|                 |                                                                                 | Prendre le rôle                                                     |  |
|                 |                                                                                 | Déconnexion                                                         |  |
|                 |                                                                                 |                                                                     |  |
| Accéder aux     | Différents tutoriels sont m                                                     | is à disposition pour prendre en main votre environnement           |  |
| tutoriels de la | numérique d'apprentissage                                                       | e, que vous soyez élève ou personnel de l'EHESP :                   |  |
| plateforme      |                                                                                 |                                                                     |  |
|                 | Campus   EHESP                                                                  | Tableau de bord Mes cours Administration du site Tutoriels Campus 🗸 |  |
|                 |                                                                                 | J'étudie à l'EHESP                                                  |  |
|                 |                                                                                 | Je travaille à l'EHESP                                              |  |
|                 |                                                                                 |                                                                     |  |
|                 |                                                                                 |                                                                     |  |
|                 |                                                                                 |                                                                     |  |

Pour toute question, vous pouvez adresser un mail à campus@ehesp.fr

Tutoriel mis à jour le 26/04/2024

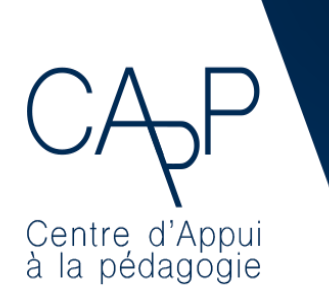

**Centre d'Appui à la Pédagogie** Nous contacter : <u>capp@ehesp.fr</u> Infos : <u>campus.ehesp.fr/capp</u> Suivez nous sur Twitter: <u>@ehespCApP</u>